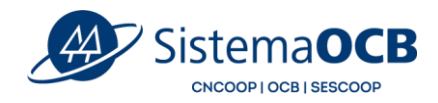

# Encontrando o e-mail do Kindle

### Passo 1

Para enviar um livro com extensão ePUB para o seu Kindle, primeiro é preciso saber qual o e-mail ligado ao dispositivo. Caso você não saiba, acesse o site da Amazon, faça login na sua conta e em seguida, vá em "Contas e Listas" e clique em "Gerencie seu conteúdo e dispositivos".

#### Passo 2

Vá para a aba "Dispositivos" e em seguida, clique na capa do aplicativo do Kindle. Uma lista dos locais que o app está instalado aparecerá e, para cada aparelho, haverá um e-mail diferente. É importante prestar atenção que o e-mail do Kindle termina com @kindle.com. Assim que identificar para onde você quer enviar o livro, copie e salve o endereço de e-mail para mais tarde.

## Enviando o arquivo ePUB para o Kindle

### Passo 1

Abra seu e-mail pessoal e clique no botão para escrever uma nova mensagem. Anexe o seu arquivo ePUB e envie. Não há necessidade colocar assunto ou escrever algo no copo do texto, basta colocar no destinatário o endereço do Kindle para o qual deseja enviar o conteúdo. Mesmo assim, é importante ressaltar que o e-mail que envia o arquivo precisa estar autorizado pelo usuário em seu perfil da Amazon.

### Passo 2

Abra o aplicativo do Kindle no seu celular e arraste para baixo para atualizar a biblioteca. É necessário estar conectado à internet para que o arquivo apareça entre os livros. A sincronização acontece automaticamente nos outros dispositivos com o app do Kindle instalado e no próprio e-reader da Amazon.

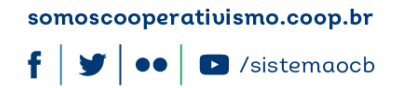

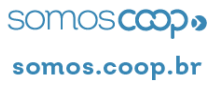